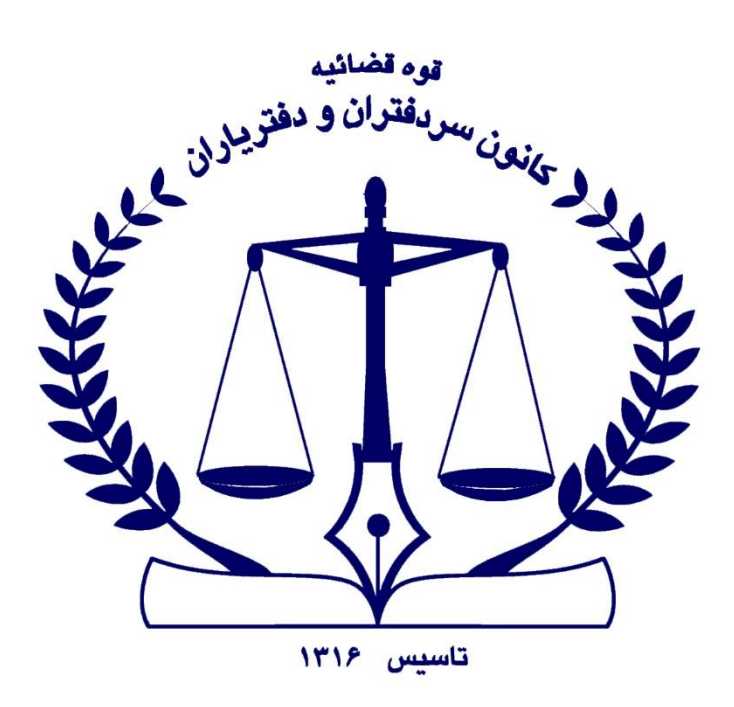

روش ہی اخذ کواہی الکشرونیا

دفتر فناوری اطلاعات کانون سردفتران و دفتریاران

بهار ۱۴۰۲

## روشهای اخذ گواهی الکترونیک ( جهت امضاء الکترونیک)

برای اخذ گواهی الکترونیک دو روش زیر وجود دارد:

- روش آنلاین و استفاده از گوشی هوشمند به عنوان توکن
  - روش حضوری و دریافت توکن سخت افزاری

# روش آنلاین

در استفاده از روش آنلاین ابتدا نرم افزار "کلید ثبت" را از لینک "Https://notary-news.ir/?p=9339"دانلود نموده و بر روی گوشی هوشمند با سیستم عامل اندروید نصب نمایید. (دارندگان گوشی هوشمند با سیستم عامل IOS میبایست از روش حضوری و دریافت توکن سخت افزاری استفاده نمایند)

۱- طبق تصویر، پس از درج کدملی و شماره تلفن همراه شخص صاحب
 موبایل، فعالسازی را شروع و به مرحله بعد بروید.

| 12:58 |     |                     | ⊕♥∡₿ |
|-------|-----|---------------------|------|
|       |     | đà                  |      |
|       |     | ata                 |      |
|       |     | مذی شته المتودیک کش |      |
|       |     |                     |      |
|       |     |                     |      |
|       |     |                     |      |
|       |     |                     |      |
|       |     |                     |      |
|       |     | 1- 15               |      |
|       |     | ىن شى               |      |
|       |     | شماره موبابل        |      |
|       |     | 0                   |      |
|       |     | the start of        |      |
|       |     | مرحنه بعد           |      |
|       |     |                     |      |
|       |     |                     |      |
|       |     |                     |      |
|       |     |                     |      |
|       |     |                     |      |
|       |     |                     |      |
|       |     |                     |      |
|       |     |                     |      |
|       |     | Version: ۲.۵.۰-۴۵   |      |
|       | ◀ _ | O                   |      |
|       |     |                     |      |
|       |     |                     |      |

| توه قضائيه                                                                             |
|----------------------------------------------------------------------------------------|
| المنعن سردهران و دفتريدون                                                              |
| ITIP Element                                                                           |
|                                                                                        |
| 1:01 🗣 🗸 🖬                                                                             |
| (1)<br>ATA<br>z <sup>ali</sup>                                                         |
| il donin ch <sub>i</sub> gir.                                                          |
|                                                                                        |
|                                                                                        |
|                                                                                        |
| لطفاً کد احراز هویت ارسال شده به شماره ۹۹۰۰۵۵۶۴۸ را وارد تمایید.                       |
| کد احراز هویت                                                                          |
| ویرایش شماره موبایل 🛛 درخواست مجدد کد فعالسازی ۱۱۵<br>نازیه                            |
| فعال سازى                                                                              |
|                                                                                        |
|                                                                                        |
|                                                                                        |
|                                                                                        |
|                                                                                        |
|                                                                                        |
| Version: ۲۵۴۵                                                                          |
| <ul> <li>■     <li>■     <li>■     <li>■     <li>■     </li> </li></li></li></li></ul> |

# ۳- بازنشانی توکن می بایست با انتخاب رمز کاربری و رمز مدیریتی و تکرار

۲- کد تایید احراز هویت که از طریق پیامک به تلفن همراه ارسال می گردد

را وارد و دکمه فعال سازی را انتخاب فرمائید.

#### آن انجام گردد.

| there is a second second second second second second second second second second second second second second se | Ē |
|----------------------------------------------------------------------------------------------------|---|
|                                                                                                    |   |
| *                                                                                                    |   |
| برای کار با توکن مویایلی باید آن را بازنشانی کنید.<br>۱- رمز کاربری برای انجام امضای دیجیتال استفاده می شود.    |   |
| ومز کاربری (۱۶–۴ عدد)                                                                                           |   |
| 💿 تکرار رمز کاربری (۱۶–۴ عدد)                                                                                   |   |
| ۲- رمز مدیریتی برای رفع انسداد رمز کاربری استفاده می شود.                                                       |   |
| 💿 رمز مدیریتی (۲۴–۴ کاراکتر)                                                                                    |   |
| تکرار رمز مدیریتی (۲۴ - ۴ کاراکتر)                                                                              |   |
| بازگشت بازنشانی                                                                                                 |   |
|                                                                                                    | 0 |
| BECHE<br>Invest                                                                                                 |   |
|                                                                                                    |   |

🕀 🗢 🖌 🖻

۴- پس از بازنشانی، پیام روبرو مشاهده می گردد.

دکمه تایید جهت صدور گواهی الکترونیکی را کلیک نمایید.

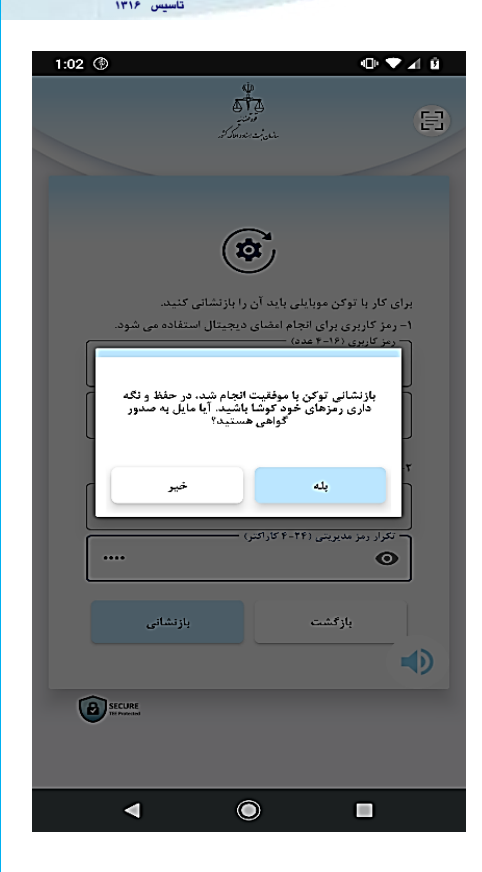

موه مضانيه مانعن سردفتران و دفتريدون

> ۵- طبق تصویر روبرو، نام مرکز صدور گواهی،گزینه <u>می*انی کانون سردفتران و دفتریاران*انتخاب گردد.</u>

✓ در خصوص نام محصول می بایست یکی
 از سطوح برنز یا نقره انتخاب گردد.
 ✓ در صورت انتخاب گزینه برنز، احراز
 هویت به صورت آنلاین بوده و در صورت
 انتخاب گزینه نقره، احراز هویت به

صورت حضوری انجام می گردد.

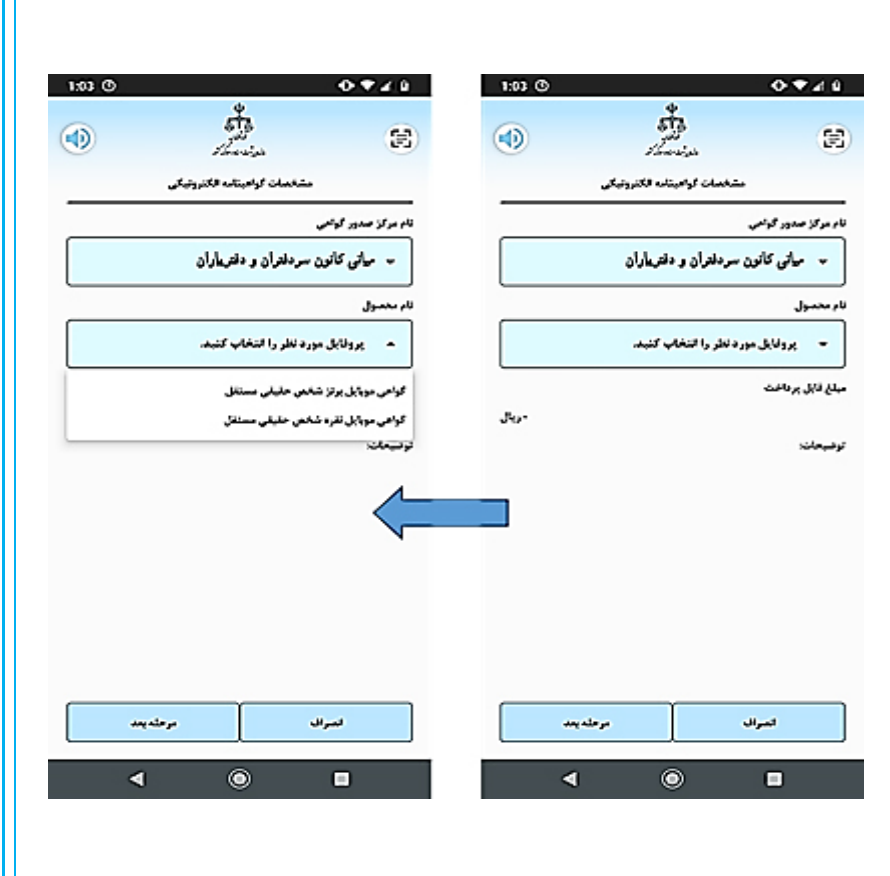

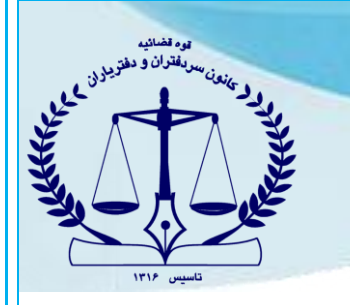

### انتخاب سطح برنز

۶- با انتخاب گواهی موبایل برنز شخص حقیقی مستقل، مبلغ قابل پرداخت

مطابق تصویر نمایش داده میشود.

| 1:03 (3 | <b>⊙</b> ₹∡û                                                                                                    |
|---------|----------------------------------------------------------------------------------------------------|
|         | there are the second second se |
|         | مشخصات كواهيناده الكلرونيكي                                                                                                    |
|         | نام مرکز صدور گوتھی                                                                                                    |
|         | ۰ میانی کانون سردانتران و دفتر یاران                                                                                                    |
|         | نام محمول                                                                                                    |
|         | 🗢 گواهی موبایل برلز شخص حلیقی مستقل                                                                                                    |
|         | مبلغ فابل برداخت                                                                                                    |

ا هراز هویت در این گواهینامه شیر هقوری می باشد. مزینه املامی شاهل هزینه صدور گواهینامه به میله ۲۰۰۰۰ دربال و هزینه اهراز هویت غیر حضوری به میله ۲۰۰۰ تا ریال با افعال ارزش افزوده است.

Je, MATA.

| در هله بعد | المراق | ] |
|------------|--------|---|
| ۹          | •      |   |

| 1:04 🛞                    |                                            | 🗢 🗢 🔺 🖻            |
|---------------------------|--------------------------------------------|--------------------|
|                           | لی اور اور اور اور اور اور اور اور اور اور | E                  |
| ئى                        | سات متقاضى كواهينامه الكترونيك             | مشخد               |
|                           |                                            | اطلاعات متقاضى     |
| ++12+77144                |                                            | - گد علي           |
| • ٩٩, • • • • • • • • • • | à                                          | - تلقن همراه       |
| 1241/+2/1+                |                                            | — تاريخ لولد —<br> |
| fmiatotat                 | 1                                          | سربال گارتملی —    |
| 1771234279                |                                            | کد بستی            |

| مرحله بعد |   | مرحلة قبل |  |
|-----------|---|-----------|--|
| ٩         | ۲ |           |  |

۷- مشخصات متقاضی گواهینامه الکترونیکی، طبق تصویر روبرو می بایست

تکمیل گردد.

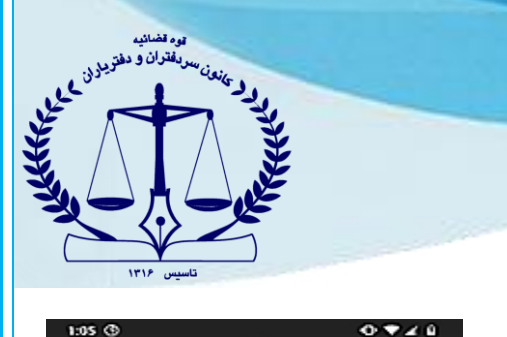

5 the size 8 نابيدو لبت مشخصات مشخصات محصول میانی کانون سردفتران و دفتریاران نام مرکز صدور گواهی: گواهی موبایل برلز شخص حقیقی مستقل نام محمول -التلز ų. 10,00 نام خالوادکې ---کد ملی: finite landers سربال كارم WWI-TA-ناريخ تولدا اللامات لك -15-1-1015 نلغن تعانى: wester کد پسټي: 🗖 تعامی اخلامات فوق را خواندهام و تایید میکنیم

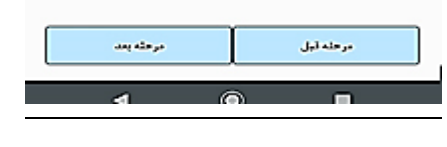

1:05 🕲 0 \* 4 9 the sign ۲ Ē) تاييدو ليت مشخصات مشخصات محصول = میاتی کاتون سردفتران و دفتر یاران نام مرکز صدور کولعی: گواهی موبایل برلز شخص حقیقی مستقل نام محصول: التلاعات هو الناز ن**ا**ي: ا روسوهنا کې نام خانوادگی: كدملى: WINGTO FACT سر بال کارت 1771-7.1. تاريخ لوقدا اختامات تكميل -----نشلن ضابى: WTHAT STA كد يستي: 🔽 تمامی اطلاعات فوق را خواندمام و تاہید می کئیم مرحله قبل مرحلله يعد ۲ ∢ 

۸- در مرحله بعد تایید و ثبت مشخصات وارد شده انجام می گیرد.

۹- پس از مطالعه مشخصات، دکمه " تمامی اطلاعات فوق را خوانده ام

**و تاييد مي كنم**" انتخاب گردد.

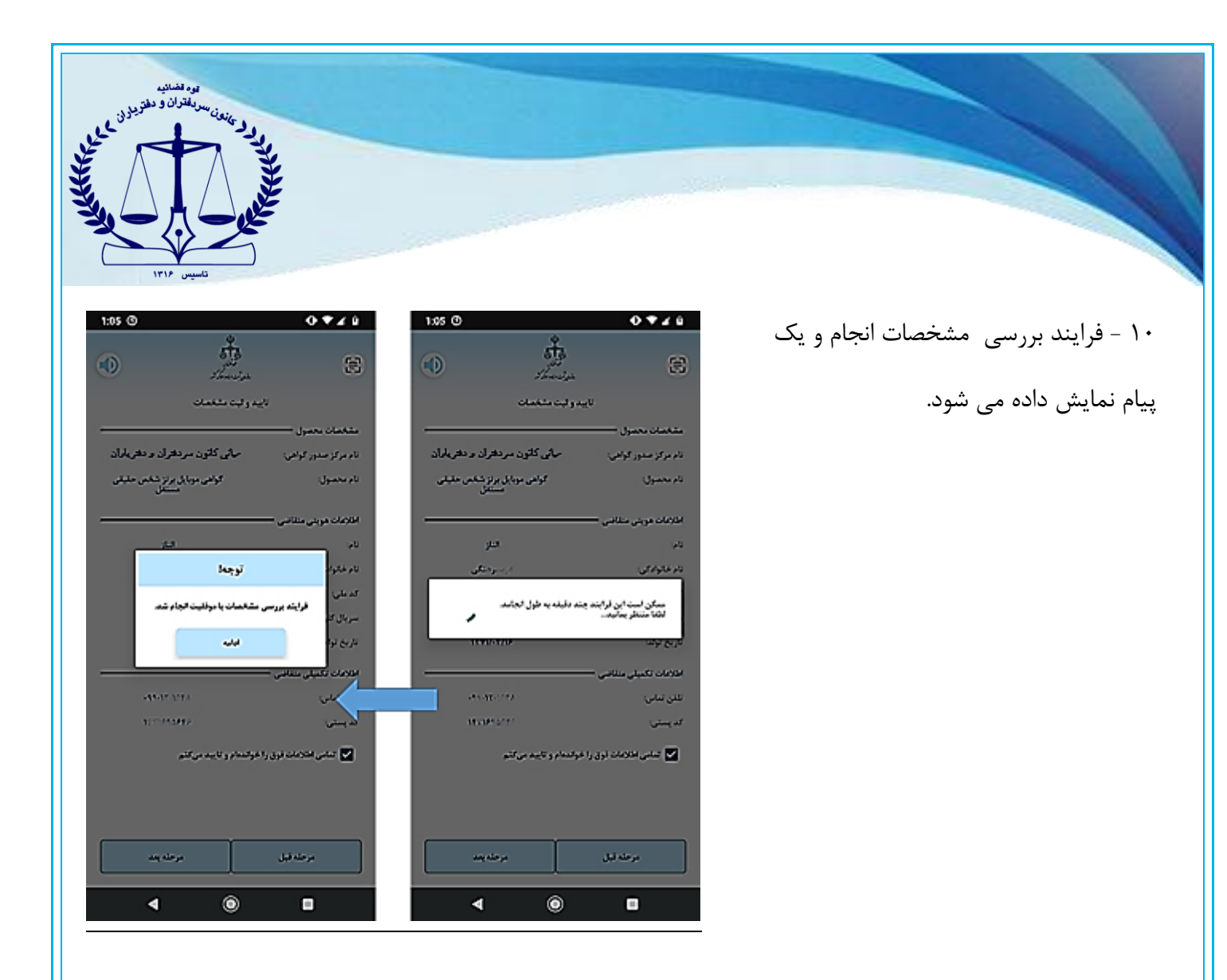

۱۱- وارد مرحله پرداخت هزینه شده و با وارد نمودن اطلاعات کارت بانکی و دریافت رمز پویا، مبلغ خواسته شده را پرداخت نمایید.

با در اختیار داشتن شناسه پرداخت معتبر، کافی است شناسه را در
 قسمت "مشخصات مالی" وارد و گزینه اعمال را انتخاب کنید.

| De ta                 | E                             |
|-----------------------|-------------------------------|
| پرداخت هزينه          |                               |
|                       | مشخصات مالی                   |
| مت /کد تخفیف          | شْنَاسە پرداخ                 |
|                       | مشخصات کارت بانگی –           |
| ۱۹۸۳۸۰ ریال           | مبلغ قابل پرداخت:             |
|                       | شماره کارت: 👁                 |
|                       |                               |
|                       | * :CVVY                       |
| ماه / سال             | تاريخ انقضا: *                |
| حرخواست رمز پویا      | درخواست رمز<br>ایئترتتی پویا: |
| رمز اینترنتی پویا     | رمز اینترنتی پویا: •          |
|                       |                               |
| پردافت                | مرحله قبل                     |
| <ul> <li>●</li> </ul> |                               |
|                       |                               |

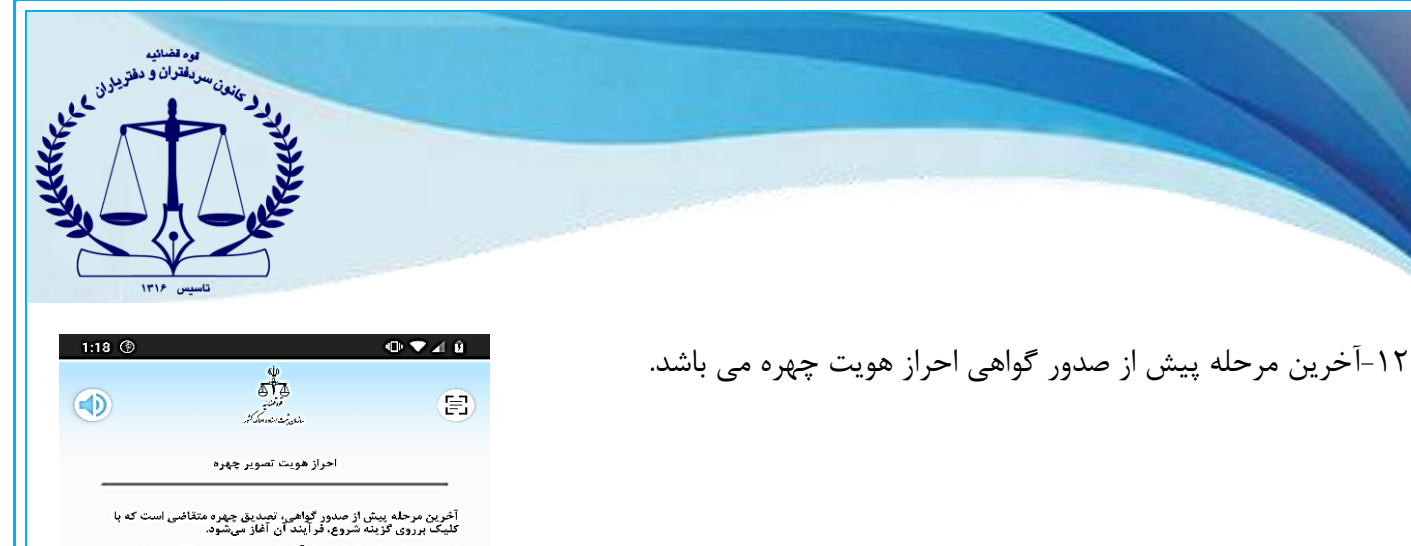

توصیه می شرط کو تساطری کو شده کردی طرف کو فرمایید: ۱– شفرانان اسلامی را رغابت نموده و از داشتن ماسک و عینک خودداری نمایید.

، حرف المالي المالي تصوير چهره، منتظر بمانيد تا نتيجه قرآيند اعلام گردد و به صفحه اصلي بازگردانده شويد. ۵-نور محيط مناسب باشد.

۶-صدای محیط کم باشد.

| احراز هویت چهره |   | مرحله قبل |  |
|-----------------|---|-----------|--|
| ٩               | ٢ |           |  |

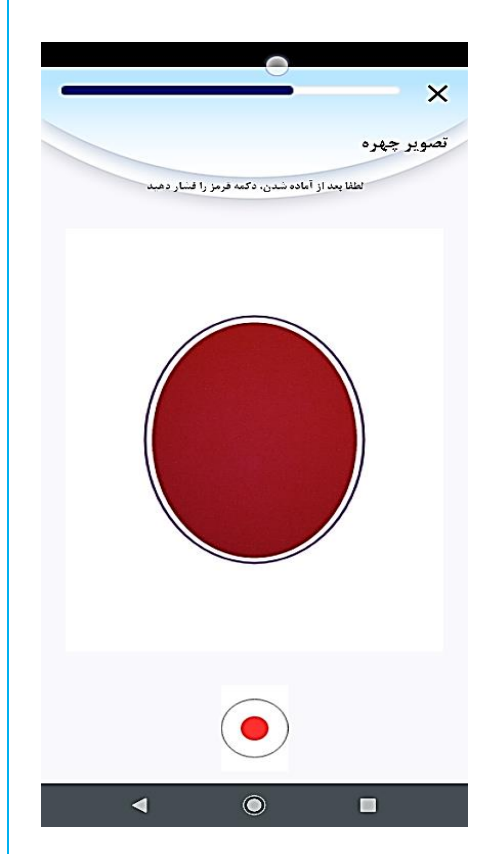

۱۳-مرحله تطبيق تصوير چهره انجام مي گردد.

وه قضانيه سردفتران و دفتريدون د كانعان سرد

المراق

مدبور كواهى

۱۵- با احراز هویت موفق وارد مرحله صدور گواهی شده و کافی است دکمه **صدور گواهی** را انتخاب کنید.

۱۴- مرحله بعد ضبط ویدئویی در زمان خواندن یک جمله تصادفی می باشد.

<image>

موه مضانیه سر،فتران و دفتریدون د مانعان

> ۱۷- مرحله فعال سازی گواهی مطابق تصویر روبرو مشاهده می گردد.

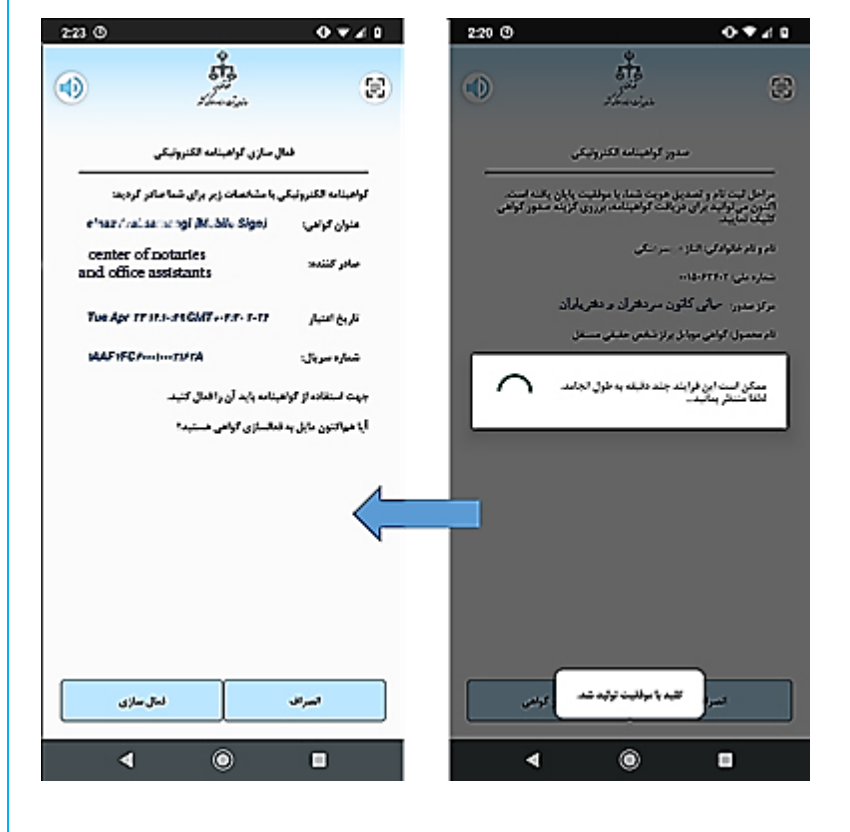

۱۶- نام کاربری که در بند ۳ تعریف گردیده می بایست وارد گردد.

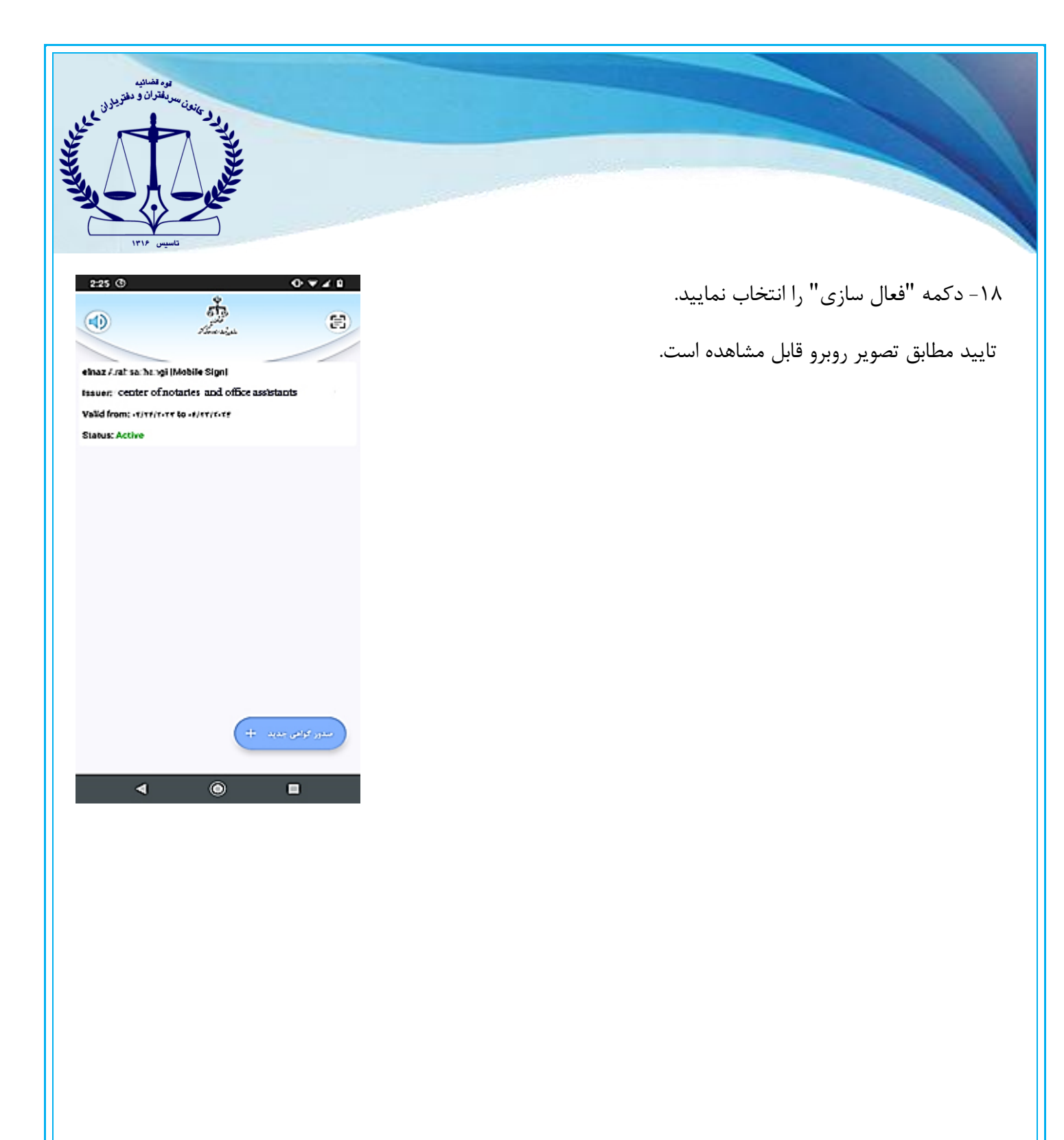

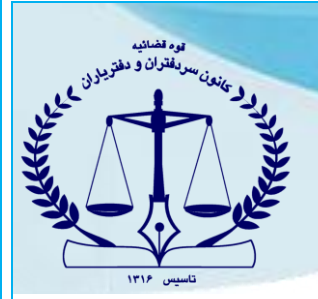

روش نقره ای

در انتخاب این روش پس از درج اطلاعات شخص مطابق بندهای ۶ و ۷ توضیح داده شده در نوع برنز، با اخذ کد رهگیری جهت احراز هویت حضوری و فعال سازی گواهی الکترونیک میبایست به یکی از دفاتر پیشخوان دولت مراجعه نماید.

#### روش حضوری و دریافت توکن سخت افزاری

در استفاده از روش حضوری ، کاربر ابتدا به سامانه <u>www.gica.ir</u> مراجعه و نسبت به ثبت نام غیر حضوری در خواست گواهی الکترونیک براساس فایلهای راهنمای موجود در سایت مذکور اقدام نماید. پس از ثبت در خواست و طی نمودن مراحل، کد رهگیری را دریافت نموده و سپس به نزدیکترین دفتر ثبت نام (شامل دفاتر اسناد رسمی یا پیشخوانهای منتخب دولت که در سایت فوق معرفی شده)، جهت دریافت توکن سخت افزاری مراجعه نماید. راهنمای کامل را از طریق لینک "Https://notary-news.ir/?p=9339" دریافت و مطالعه فرمائید.